# Creating and Configuring an Azure Active Directory System of Record

Prerequisites

- Azure AD Account with Administrative privileges to Register Apps and Consent to User/Group Read Access in the Microsoft Graph
- SGNL User Account with Admin privileges

## **Permissions Required**

- SGNL firmly believes in the principle of least privilege, as such only the access required to achieve your authorization use-cases should be granted.
- SGNL requires an App to be registered in the Azure AD Tenant to be synchronized that has read permissions. Depending on the objects needing to be synchronized, these permissions will vary:
  - Users: Requires the User.Read.All Permission (see below for configuration)
  - Groups: Requires the Group.Read.All Permission (see below for configuration)
  - Applications: Requires the Application.Read.All Permission (see below for configuration)
  - Devices: Requires the Device.Read.All Permission (see below for configuration)

# **Configuring Azure AD**

- 1. Login to the Microsoft Azure Portal and launch the Azure AD Console
- 2. From the left navigation pane, select App Registrations
- 3. Create a New Registration

| Home > SGNL AAD Dev Tenant 1  |                                                                                                    |
|-------------------------------|----------------------------------------------------------------------------------------------------|
| SGNL AAD Dev Ter              | nant 1   App registrations 🛷 🐇                                                                                                    |
| Overview                      | + New registration 🜐 Endpoints 🖉 Troubleshooting 🖒 Refresh 🛓 Download 📼 Preview features   🖗 Got feedback?                                                                                                    |
| Preview features              | 1 Starting June 2, 2020 we will no longer add any new features to Azure Active Directory Authentication Library (ADAL) and Azure AD Graph. We will continue to provide technical support and security updates but we will no longer provide |
| X Diagnose and solve problems |                                                                                                    |
| Manage                        | All applications Owner applications Deleted applications                                                                                                    |
| 🚨 Users                       |                                                                                                    |
| 🚨 Groups                      | D Start typing a display name of application (client) ID to filter these r Created on : 12/20/2022 to 12/21/2022 X Y Add filters                                                                                                    |
| External Identities           |                                                                                                    |
| Roles and administrators      | Can't find what you're looking for? Apps owned by other organizations                                                                                                    |
| Administrative units          | ny searching in enterprise applications                                                                                                    |
| 🔶 Delegated admin partners    |                                                                                                    |
| Enterprise applications       |                                                                                                    |
| Devices                       |                                                                                                    |
| III, App registrations        |                                                                                                    |
| Identity Governance           |                                                                                                    |
| Application proxy             |                                                                                                    |

4. Specify a Name for the App and choose Register

| Home > SGNL AAD Dev Tenant 1   App registrations >                                                                                                    |          |
|----------------------------------------------------------------------------------------------------|----------|
| Register an application                                                                                                    | $\times$ |
|                                                                                                    |          |
| * Name                                                                                                    |          |
| The user-facing display name for this application (this can be changed later).                                                                                                    |          |
| SGNL                                                                                                    |          |
|                                                                                                    |          |
| Supported account types                                                                                                    |          |
| Who can use this application or access this API?                                                                                                    |          |
| Accounts in this organizational directory only (SGNL AAD Dev Tenant 1 only - Single tenant)                                                                                                    |          |
| O Accounts in any organizational directory (Any Azure AD directory - Multitenant)                                                                                                    |          |
| O Accounts in any organizational directory (Any Azure AD directory - Multitenant) and personal Microsoft accounts (e.g. Skype, Xbox)                                                                                    |          |
| Personal Microsoft accounts only                                                                                                    |          |
| Help me choose                                                                                                    |          |
|                                                                                                    |          |
| Redirect URI (optional)                                                                                                    |          |
| We'll return the authentication response to this URI after successfully authenticating the user. Providing this now is optional and it can be changed later, but a value is required for most authentication scenarios. |          |
| Select a platform                                                                                                    |          |
|                                                                                                    |          |
|                                                                                                    |          |
|                                                                                                    |          |
|                                                                                                    |          |
| Register an app you're working on here. Integrate gallery apps and other apps from outside your organization by adding from Enterprise applications.                                                                    |          |
| By proceeding, you agree to the Microsoft Platform Policies 🖂                                                                                                    |          |
|                                                                                                    |          |
| Kegister                                                                                                    |          |

#### 5. Within the App Registration, note the:

- Application (client) Id (**SGNL:** AuthClientId)
- Directory (tenant) Id (SGNL: AuthTenantId)

| Home > SGNL AAD Dev Tenant 1   App | registrations >                                                                                                    |                                                                                                    |                                                                                                    |  |  |  |  |
|------------------------------------|----------------------------------------------------------------------------------------------------|----------------------------------------------------------------------------------------------------|----------------------------------------------------------------------------------------------------|--|--|--|--|
| SGNL 🖉 …                           |                                                                                                    |                                                                                                    | ×                                                                                                    |  |  |  |  |
| ✓ Search «                         | 📋 Delete 🜐 Endpoints 🐱 Preview features                                                                                                    |                                                                                                    |                                                                                                    |  |  |  |  |
| Overview                           |                                                                                                    |                                                                                                    |                                                                                                    |  |  |  |  |
| 🗳 Quickstart                       | ☆ Essentials                                                                                                    |                                                                                                    |                                                                                                    |  |  |  |  |
| 💉 Integration assistant            | Display name : <u>SGNL</u>                                                                                                    | Client credentials                                                                                                    | : <u>0 certificate, 1 secret</u>                                                                                                 |  |  |  |  |
| Manage                             | Application (client) ID :                                                                                                    | AuthClientid Redirect URIS                                                                                                    | : Add an Application ID UP                                                                                                    |  |  |  |  |
|                                    | Directory (tenant) ID :                                                                                                    | AuthTenantId Managed application in L.                                                                                                    | : SGNI                                                                                                    |  |  |  |  |
| Branding & properties              | Supported account types : My organization only                                                                                                    |                                                                                                    |                                                                                                    |  |  |  |  |
|                                    |                                                                                                    |                                                                                                    |                                                                                                    |  |  |  |  |
| Certificates & secrets             | Welcome to the new and improved App registrations. Looking to lea                                                                                                    | rn how it's changed from App registrations (Legacy)? Learn more                                                                           | ×                                                                                                    |  |  |  |  |
| Token configuration                |                                                                                                    |                                                                                                    |                                                                                                    |  |  |  |  |
|                                    | 🚯 Starting June 30th, 2020 we will no longer add any new features to Azure Active Directory Authentication Library (ADAL) and Azure AD Graph. We will continue to provide technical support and security updates but<br>we will no longer provide feature updates. Applications will need to be upgraded to Microsoft Authentication Library (MSAL) and Microsoft Graph. Learn more                                                                                                    |                                                                                                    |                                                                                                    |  |  |  |  |
| Expose an API                      |                                                                                                    |                                                                                                    |                                                                                                    |  |  |  |  |
| App roles                          | Get Started Documentation                                                                                                    |                                                                                                    |                                                                                                    |  |  |  |  |
| A Owners                           |                                                                                                    |                                                                                                    |                                                                                                    |  |  |  |  |
| Roles and administrators           | Build your a                                                                                                    | oplication with the Microsoft id                                                                                                    | entity platform                                                                                                    |  |  |  |  |
| 10 Manifest                        |                                                                                                    |                                                                                                    |                                                                                                    |  |  |  |  |
| Support + Troubleshooting          | The Microsoft identity platform is an<br>standards-based authentication                                                                                                    | authentication service, open-source libraries, and application ma<br>on solutions, access and protect APIs, and add sign-in for your us   | anagement tools. You can create modern,<br>ers and customers. Learn more c <sup>3</sup>                                          |  |  |  |  |
| P Troubleshooting                  |                                                                                                    |                                                                                                    |                                                                                                    |  |  |  |  |
| New support request                | A Control Control Contro Control Control Control Control Control Control Control Contr | ġ                                                                                                    | •                                                                                                    |  |  |  |  |
|                                    | Call APIs                                                                                                    | Sign in users in 5 minutes                                                                                                    | Configure for your organization                                                                                                  |  |  |  |  |
|                                    | Build more powerful apps with rich user and<br>business data from Microsoft services and your own<br>company's data sources.                                                                                                    | Use our SDKs to sign in users and call APIs in a few<br>steps. Use the quickstarts to start a web app, mobile<br>app, SPA, or daemon app. | Assign users and groups, apply conditional access<br>policies, configure single sign-on, and more in<br>Enterprise applications. |  |  |  |  |
|                                    | View API permissions                                                                                                    | View all quickstart guides                                                                                                    | Go to Enterprise applications                                                                                                    |  |  |  |  |

- 6. From the API permissions page in the left menu, choose to Add a permission
- 7. Select Microsoft Graph

| Request A      | PI permissions                                                                                                    |
|----------------|----------------------------------------------------------------------------------------------------|
| Select an API  |                                                                                                    |
| Microsoft APIs | APIs my organization uses My APIs                                                                                                    |
| Commonly use   | ed Microsoft APIs                                                                                                    |
|                | <b>Microsoft Graph</b><br>Take advantage of the tremendous amount of data in Office 365, Enterprise Mobility + Security, and Windows 10.<br>Access Azure AD, Excel, Intune, Outlook/Exchange, OneDrive, OneNote, SharePoint, Planner, and more through a<br>single endpoint. |
| Azure Se       | ervice Management Office 365 Management APIs                                                                                                    |

8. Select "Application Permissions"

| Request API permissions                                         | >                                                                 |
|-----------------------------------------------------------------|-------------------------------------------------------------------|
| ✓ All APIs                                                      |                                                                   |
| Microsoft Graph                                                 |                                                                   |
| https://graph.microsoft.com/ Docs 🗗                             |                                                                   |
| What type of permissions does your application require?         |                                                                   |
| Delegated permissions                                           | Application permissions                                           |
| Vour application people to access the ADI as the signed in user | Your application runs as a background service or daemon without a |

- 9. Select the below and Add permissions:
  - User.Read.All
  - Group.Read.All
  - Application.Read.All
  - Device.Read.All

| Home > SGNL AAD Dev Tenant 1   App                           | pregistrations > SGNL                                                                                                    | Request API permissions                                         | ×   |
|--------------------------------------------------------------|----------------------------------------------------------------------------------------------------|-----------------------------------------------------------------|-----|
|                                                              | ons 🖈 …                                                                                                    | > ThreatSubmissionPolicy                                        |     |
|                                                              | 🖔 Refresh 🚽 🖗 Got feedback?                                                                                                    |                                                                 |     |
| Overview                                                     |                                                                                                    | / IhreatSubmission                                              |     |
| 4 Quickstart                                                 | The "Admin consent required" column shows the default value for an<br>organizations where this and will be used. Lazo more                     | > TrustFrameworkKeySet                                          |     |
| Integration assistant                                        | organizations where this app will be used. <u>Learn more</u>                                                                                   | > User-LifeCycleInfo                                            |     |
| Branding & properties     Authentication                     | Configured permissions                                                                                                    | > UserAuthenticationMethod                                      |     |
|                                                              | Applications are authorized to call APIs when they are granted permiss<br>all the permission of application needs. Learn more about permission |                                                                 |     |
| Certificates & secrets                                       | + Add a permission 🗸 Grant admin consent for SGNL AAD Dev                                                                                      | UserNotification                                                |     |
| Token configuration                                          | API / Permissions name Type Description                                                                                                    | > UserShiftPreferences                                          |     |
| → API permissions                                            | ∨ Microsoft Graph (1)                                                                                                    | V User (1)                                                      |     |
| Expose an API                                                | User.Read Delegated Sign in and read u                                                                                                    |                                                                 |     |
| App roles                                                    |                                                                                                    | Export user's data                                              | Yes |
| <ul> <li>Owners</li> <li>Roles and administrators</li> </ul> | To view and manage consented permissions for individual apps, as wel                                                                           | User.Invite.All ③<br>Invite guest users to the organization     | Yes |
| 🚥 Manifest                                                   |                                                                                                    | User.Manageldentities.All O<br>Manage all users' identities     | Yes |
| Support + Troubleshooting                                    |                                                                                                    | User.Read.All O<br>Read all users' full profiles                | Yes |
| New support request                                          |                                                                                                    | User.ReadBasic.All ①<br>Read all users' basic profiles          | Yes |
|                                                              |                                                                                                    | User ReadWrite All ③<br>Read and write all users' full profiles | Yes |
|                                                              |                                                                                                    | > VirtualAppointment                                            |     |
|                                                              |                                                                                                    | > WindowsUpdates                                                |     |
|                                                              |                                                                                                    | > WorkforceIntegration                                          |     |
|                                                              |                                                                                                    | Add permissions Discard                                         |     |

10. If asked to do so, grant "admin consent"

| Home > App registrations > SGNL<br> | ons 🖈 …                                                                          |                  |                                                          |                                    |                                      |                                                       |
|-------------------------------------|----------------------------------------------------------------------------------|------------------|----------------------------------------------------------|------------------------------------|--------------------------------------|-------------------------------------------------------|
| . ● Search «                        | 💍 Refresh 🛛 🖗 Got feedbac                                                        | 17               |                                                          |                                    |                                      |                                                       |
| Overview                            | Grant admin consent con                                                          | firmation.       |                                                          |                                    |                                      |                                                       |
| 📣 Quickstart                        | Do you want to grant content for                                                 | the requested    | permissions for all accounts in Default Directo          | ry? This will update any exis      | sting admin consent records this ap  | pplication already has to match what is listed below. |
| 💉 Integration assistant             | Yes                                                                              |                  |                                                          |                                    |                                      |                                                       |
| Manage                              | used. Learn more                                                                 |                  | æ                                                        |                                    | · · · · ·                            |                                                       |
| 🗧 Branding & properties             |                                                                                  |                  |                                                          |                                    |                                      |                                                       |
| Authentication                      | Configured permissions                                                           |                  |                                                          |                                    |                                      |                                                       |
| Certificates & secrets              | Applications are authorized to call A<br>all the nervoircions the application of | Pis when they a  | are granted permissions by users/admins as part or       | f the consent process. The list of | of configured permissions should inc | lude                                                  |
| Token configuration                 | an are permissions are appreciation in                                           | eeda. eedii iiro | re about permissions and consent                         |                                    |                                      |                                                       |
| API permissions                     | 🕂 Add a permission 🗸 Grant                                                       | admin consent    | for Default Directory                                    |                                    |                                      |                                                       |
| Expose an API                       | API / Permissions name                                                           | Туре             | Description                                              | Admin consent n                    | requ Status                          |                                                       |
| App roles                           | Microsoft Graph (3)                                                              |                  |                                                          |                                    |                                      |                                                       |
| A Owners                            | Group Read All                                                                   | Application      | Read all groups                                          | Yes                                | A Not granted for Default            |                                                       |
| 8 Roles and administrators          | User Read                                                                        | Delegated        | Sign in and read user profile                            | No                                 |                                      |                                                       |
| Manifest                            | User Read All                                                                    | Application      | Read all users' full profiles                            | Yes                                | A Not granted for Default            |                                                       |
| Support + Troubleshooting           | To view and manage concented per                                                 | missions for ind | fuidual anne ac wall as were tanant's concert estimation | nos to: Enternise anni cations     |                                      |                                                       |
| Troubleshooting New support request | to view and manage consented per                                                 | masions for inc  | erunan apps, as wen as your renames consent setu         | ale nà cuertrise abhrcadous        | x                                    |                                                       |

11. Select Certificates and Secrets from the left menu, select Client secrets, and + New Client Secret

| Home > SGNL AAD Dev Tenant 1   App                                              | registrations > SGNL                                                |                                                                         |                                                                       |                                                                                             |   |   |
|---------------------------------------------------------------------------------|---------------------------------------------------------------------|-------------------------------------------------------------------------|-----------------------------------------------------------------------|---------------------------------------------------------------------------------------------|---|---|
| 🔶 SGNL   Certificates 8                                                         | & secrets 👒 🐇                                                       |                                                                         |                                                                       |                                                                                             | ; | × |
| Search «                                                                        | Sot feedback?                                                       |                                                                         |                                                                       |                                                                                             |   |   |
| <ul> <li>Overview</li> <li>Quickstart</li> <li>Integration assistant</li> </ul> | Credentials enable confidential a scheme). For a higher level of as | applications to identify themselves<br>surance, we recommend using a ce | to the authentication service w<br>rtificate (instead of a client sec | hen receiving tokens at a web addressable location (using an HTTPS<br>ret) as a credential. |   |   |
| Manage                                                                          | () Application registration cer                                     | tificates, secrets and federated creder                                 | tials can be found in the tabs bel                                    | DW.                                                                                         | × |   |
| Authentication     Certificates & secrets                                       | Certificates (0) Client sec<br>A secret string that the applica     | Federated credential                                                    | s (0)<br>requesting a token. Also can l                               | e referred to as application password.                                                      |   |   |
| <ul> <li>Token configuration</li> <li>API permissions</li> </ul>                | + New client secret                                                 |                                                                         |                                                                       |                                                                                             |   |   |
| Expose an API     App roles     Owners                                          | Description<br>No client secrets have been cre                      | Expires                                                                 | Value 🛈                                                               | Secret ID                                                                                   |   |   |
| A Roles and administrators Manifest                                             |                                                                     |                                                                         |                                                                       |                                                                                             |   |   |
| Support + Troubleshooting                                                       |                                                                     |                                                                         |                                                                       |                                                                                             |   |   |
| <ul> <li>Troubleshooting</li> <li>New support request</li> </ul>                |                                                                     |                                                                         |                                                                       |                                                                                             |   |   |

12. Give the secret a description and expiry (the length of time until a new secret will need to be generated for SGNL to communicate with Azure AD), and select Add

| Home > SGNL AAD Dev Tenant 1   App                                              | registrations > SGNL                                                                                                    | Add a client secret |                    | ×      |
|---------------------------------------------------------------------------------|----------------------------------------------------------------------------------------------------|---------------------|--------------------|--------|
|                                                                                 |                                                                                                    | Description         | SGNL Client Secret |        |
|                                                                                 | ₽ Got feedback?                                                                                                    | Expires             | 24 months          | $\sim$ |
| <ul> <li>Overview</li> <li>Quickstart</li> <li>Integration assistant</li> </ul> | Credentials enable confidential applications to identify themselves to the authentication service when receiving tokens<br>scheme). For a higher level of assurance, we recommend using a certificate (instead of a client secret) as a credential. |                     |                    |        |
| Manage                                                                          | Application registration certificates, secrets and federated credentials can be found in the tabs below.                                                                                                    |                     |                    |        |
| Branding & properties                                                           |                                                                                                    |                     |                    |        |
| Authentication                                                                  | Certificates (0) Client secrets (0) Federated credentials (0)                                                                                                    |                     |                    |        |
| 📍 Certificates & secrets                                                        | nt 1   App registrations > SGNL<br>:ates & secrets                                                                                                    |                     |                    |        |
| Token configuration                                                             | A secret string that the application uses to prove its identity when requesting a token. Also can be referred to as app                                                                                                    |                     |                    |        |
| → API permissions                                                               | + New client secret                                                                                                    |                     |                    |        |
| Expose an API                                                                   | Description Expires Value ①                                                                                                    |                     |                    |        |
| App roles                                                                       | No client secrets have been created for this application.                                                                                                    |                     |                    |        |
| A Owners                                                                        |                                                                                                    |                     |                    |        |
| & Roles and administrators                                                      |                                                                                                    |                     |                    |        |
| 💷 Manifest                                                                      |                                                                                                    |                     |                    |        |
| Support + Troubleshooting                                                       |                                                                                                    |                     |                    |        |
| / プ Troubleshooting                                                             |                                                                                                    |                     |                    |        |
| 2 New support request                                                           |                                                                                                    |                     |                    |        |
|                                                                                 |                                                                                                    |                     |                    |        |
|                                                                                 |                                                                                                    | Add Cancel          |                    |        |

13. Copy the Value of the secret, this will be required for the SGNL Console

(SGNL: AuthClientSecret)

| Certificates (0)     | Client secrets (1) Fe     | ederated credentials (0)    |                                                     |                                          |
|----------------------|---------------------------|-----------------------------|-----------------------------------------------------|------------------------------------------|
| A secret string that | the application uses to p | rove its identity when requ | uesting a token. Also can be referred to as applica | tion password.                           |
| + New client sec     | ret                       |                             |                                                     |                                          |
| Description          |                           | Expires                     | Value 🛈                                             | Secret ID                                |
| SGNL Client Secr     | et                        | 12/21/2024                  | q7ZJyieX 🗈                                          | 33787dcf-2155-4c58-8b80-fd6aa0180ce2 🗈 📋 |
|                      |                           |                             |                                                     |                                          |
|                      |                           |                             |                                                     |                                          |

## **Configuring SGNL**

- 1. Login to the SGNL Console
- 2. From the left menu, select Systems of Record
- 3. Click "Add System of Record" or "Add".
- 4. The SGNL SoR Catalog will show up on the screen.

| 88<br>© | Systems of Record                                                                                                    |
|---------|----------------------------------------------------------------------------------------------------|
| 畔       |                                                                                                    |
| ي<br>م  |                                                                                                    |
|         | new new new new new new new new new new                                                                                                    |
|         |                                                                                                    |
| Ğ       | Start Connecting Systems of Record                                                                                                    |
| ~       | A System of record is a cata source winnin your organization, by adding<br>systems of record, you're able to select the types of entities and attributes<br>that you want to bring into the SGNL Directory, that can then be evaluated<br>in order to make policy decisions. |
|         | Add System of Record                                                                                                    |
|         | Add System of Record ×<br>Select a SoR template from the SGNL Catalog or Add your own Custom SoR template Q Search                                                                                                    |
|         | SGNL SoR Catalog 5<br>SGNL SoR Catalog that supports various well-known Systems of Record                                                                                                    |
|         | Azure AD     Custom SoR     Okta       Azure AD as a System of Record     Implate to create a custom 56R     Implate to create a custom 6Record                                                                                                    |
|         | Salesforce as a System of Record Record ServiceNow as a System of Rec                                                                                                    |
|         | Can't find the System of Record template you're looking for? Create Custom SoR                                                                                                    |
|         |                                                                                                    |

5. Click on "Azure AD" which will open up the New System of Record screen with some configuration options pre-populated from the Azure AD SoR template.

| New System of Record |                                                                                             |        |  |
|----------------------|---------------------------------------------------------------------------------------------|--------|--|
|                      | System of Record Configuration<br>Learn more about configuring custom systems of record     |        |  |
|                      | Display Name<br>Azure AD                                                                    |        |  |
|                      | Description (Optional)<br>Azure AD as a System of Record                                    |        |  |
|                      |                                                                                             |        |  |
|                      | (con (Optional)                                                                             |        |  |
|                      | Select a file to upload<br>or drag and drop here                                            | Browse |  |
|                      | System of Record Address                                                                    |        |  |
|                      | Address<br>graph.microsoft.com                                                              |        |  |
|                      | Adapter                                                                                     |        |  |
|                      | Select we auepter was instanted we system of record type                                    | v      |  |
|                      | Authentication                                                                              |        |  |
|                      | Connect to Azure AD and allow SGNL to access your organization's data Authentication Method |        |  |
|                      | OAuth2 Cilient Credentials                                                                  | Cance  |  |

- 6. Choose the correct adapter that matches the AzureAD System of Record Type.
- 7. Replace all fields that have the {{Input Required:}} placeholder with relevant information. For Azure AD, the following fields are required:
- Client ID: The Application (Client) ID you copied from Azure AD
- Client Secret: The Client Secret value you copied from Azure AD
- Tenant ID in the Token URL: The Directory (tenant) ID you copied from Azure AD
- 8. Click "Continue" to save your Azure AD System of Record. You will be taken to Azure AD System of Record page.

| 部<br>②<br>計 | Entitles Relationships Visualizer Settings |                                |   |                                                | Sync Status: Disabled V |
|-------------|--------------------------------------------|--------------------------------|---|------------------------------------------------|-------------------------|
|             | All Entities 3                             |                                |   |                                                | Add Entity              |
| ତ୍ର<br>୧୯   | Name                                       | Attributes                     | - | Sync Status                                    |                         |
|             | AADGroup<br>AADUser                        | 34 attributes<br>56 attributes | - | <ul> <li>Disabled</li> <li>Disabled</li> </ul> |                         |
|             |                                            |                                |   |                                                |                         |
|             |                                            |                                |   |                                                |                         |
|             |                                            |                                |   |                                                |                         |

8. All entities and relationships are created as defined in the Azure AD template. If applicable, you can edit an entity and modify any properties of the entity or the associated attributes. Hover over the entity on the screen above to see the Edit button as shown below:

| Azure AD |                                                                                                   |           |   |
|----------|---------------------------------------------------------------------------------------------------|-----------|---|
|          | Entity Configuration<br>Learn more about configuring new entities<br>Display Name<br>AdDitar      |           |   |
|          | External ID                                                                                       |           |   |
|          | User                                                                                              |           |   |
|          | Description (Optional)<br>User Entity in Azure AD                                                 |           |   |
|          |                                                                                                   |           |   |
|          | Parent Entity (Optional)                                                                          |           |   |
|          |                                                                                                   |           |   |
|          | Scheduled Sync from Azure AD<br>Data imported at scheduled intervals                              |           |   |
|          | Enable sync - Entities will begin syncing shortly after configuration is saved                    |           |   |
|          | Sync Frequency                                                                                    |           |   |
|          | Every 1                                                                                           | Hours     | ~ |
|          | API Call Frequency                                                                                |           |   |
|          | Every 1                                                                                           | Seconds   | ~ |
|          | Deer film (Antional)                                                                              |           |   |
|          | Page alice (option(2)) 989                                                                        |           |   |
|          | The number of records returned by the datasource per API call                                     |           |   |
|          | Pages Ordered by ID                                                                               |           |   |
|          | Attributes 56                                                                                     |           | ~ |
|          | Set the attributes that sync with each object from AADUser to SONL + Add Attribute                |           |   |
|          | Id     Type-String, Enternal ID+Id Encrypted-false Unique ID-true                                 | V Indexed | • |
|          | > manager_id<br>Type=Solog, External ID=manager_id Encrypted=false Unique ID=false                | Indexed   | • |
|          | userPrincipalName     Type=String, External ID=userPrincipalName Encrypted (false Unique ID=false | Indexed   | C |
|          | > accountEnabled                                                                                  | Indexed   | ٦ |
|          |                                                                                                   |           |   |

- 9. You can check the relationships created through the Relationships tab. However, relationships cannot be modified. You will need to delete an existing one, and create a new relationship.
- 10. (If applicable) You can also create relationships joining entities and attributes in Azure AD to entities and attributes in other Systems of Record configured in SGNL. For example, if User Employee IDs in your Azure AD are consistent with the Employee IDs in your HRIS system, you

can create a relationship between the Employee ID attribute in Azure AD instance and the Employee ID attribute in your HRIS System of Record. For more information on relationships, please refer to our <u>Help Page</u>.

11. Note that synchronization is disabled by default when a new System of Record is created. You can choose to enable synchronization on Entities individually. Hover over the entity to see the Enable Sync button, and click on it.

| 部<br>ぐ<br>部 | Azure AD Entities Relationships Visualizer Settings |               |                  |             | Sync Status: Disabled V |
|-------------|-----------------------------------------------------|---------------|------------------|-------------|-------------------------|
|             | All Entities 3                                      |               |                  |             | Add Entity              |
| ୍<br>ଜୁ     | Name<br>AADGroupMamber                              | Attributes    | Imported Objects | Sync Status | Import Edit Delete      |
| , ,         | AADGroup                                            | 34 attributes | 0                | © Disabled  |                         |
|             | AADUser                                             | 56 attributes | 0                | 🔯 Disabled  |                         |
|             |                                                     |               |                  |             |                         |
|             |                                                     |               |                  |             |                         |
|             |                                                     |               |                  |             |                         |

12. Repeat for all Entities you want to synchronize to SGNL. Finally, Enable synchronization for the System of Record.

|                    | Azure AD                                   |               |                  |             | Sync Status: Disabled      A     Enabled                                               |
|--------------------|--------------------------------------------|---------------|------------------|-------------|----------------------------------------------------------------------------------------|
| <del>1</del><br>جر | Entities Relationships Visualizer Settings |               |                  |             | Syncing active for all configured entities that are enabled                            |
|                    | All Entities 3                             |               |                  |             | <ul> <li>Disabled</li> <li>Syncing inactive for all configured<br/>entities</li> </ul> |
| Q                  | Name                                       | Attributes    | Imported Objects | Sync Status |                                                                                        |
| 2                  | AADGroupMember                             | 3 attributes  | 0                | Enabled     |                                                                                        |
|                    | AADGroup                                   | 34 attributes | 0                | Enabled     |                                                                                        |
|                    | AADUser                                    | 56 attributes | 0                | Enabled     |                                                                                        |
|                    |                                            |               |                  |             |                                                                                        |

13. After some time, SGNL should complete ingesting the data from your Azure AD instance into the SGNL graph. The number of objects ingested per entity are displayed on the Azure AD screen. You should then be able to construct policies based on your Azure AD data and make access evaluation calls to SGNL.

|   | Azure AD           Entities         Relationships         Visualizer         Settings |               |                  |             | • Sync Status: Enabled V |
|---|---------------------------------------------------------------------------------------|---------------|------------------|-------------|--------------------------|
|   | All Entities 3                                                                        |               |                  |             | Add Entity               |
| Q | Name                                                                                  | Attributes    | Imported Objects | Sync Status |                          |
| ę | AADGroupMember                                                                        | 3 attributes  | 13               | Senabled    |                          |
|   | AADGroup                                                                              | 34 attributes | 3                | C Enabled   |                          |
|   | AADUser                                                                               | 56 attributes | 9                | C Enabled   |                          |
|   |                                                                                       |               |                  |             |                          |
|   |                                                                                       |               |                  |             |                          |

14. Once ingestion is complete and Azure AD data is in the SGNL graph, you can use <u>Data Lens</u> to explore the SGNL graph.